برای پیکرہ بندی این مودمھا به روش زیر عمل می کنیم. برای ارتباط با این مودم کابل Ethernet را به LAN شماره ۱ متصل می کنیم. و با توجه به اینکه در حالت پیشفرض، DHCP بر روی مودم فعال میباشد، مودم یک IP از محدوده DHCP.168.1.0/24 به کامپیوتر اختصاص میدهد. نکته: اگر با این وجود کامپیوتر از مودم IP دریافت نکرد، میتوان IP را بصورت استاتیک بر روی کامپیوتر تنظيم كرد. محيط پيكربندى اين مودم بصورت Web Base بوده و مىتوان از طريق آدرس 192.168.1.1 و نام کاربری و شناسه زیر به آن متصل شد.

User name: admin Password: admin

SHDSL.bis × ← → C 🗋 192.168.1.1/index2.html SHDSL.bis 📺 Status System Information 📺 System Prompt Name host Configuration Firmware Version 3.0.907.187 C QoS PCB Version PH3\_V1.2 Security TXCVR Info Infineon - 04 IP routes DSP HW Version 102 📺 Bridge LAN IP Address 192,168,1,1 📺 SHD SL LAN Subnet Mask 255.255.255.0 MAC Address 00:1F:05:00:B7:70 Up-Time 00:01:22s Serial Number P54L413B00422

با ورود به محیط پیکربندی با صفحه زیر مواجه می شویم.

ابتدا به پیکربندی SHDSL می پردازیم. برای این منظور بر روی SHDSL کلیک کرده و سپس SHDSL Configuration and Status را انتخاب می کنیم.

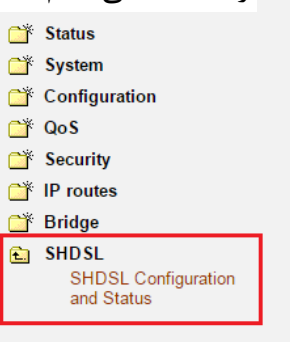

سپس وارد صفحه زیر می شویم.

### **SHDSL Configuration and Status**

#### **Configuration:**

(change the configuration from this page, system will save and restart automatically)

| Item             | Value               | Note                                                                                                   |
|------------------|---------------------|----------------------------------------------------------------------------------------------------|
| Unit ID          | CPE 🔻               |                                                                                                    |
| WireMode         | EFM_Bonding ▼       | When you change this item, the system must be saved and restarted to make the configuration correctly. |
| PAM Mode         | 16_32Auto 🔻         | Help Table for DSL SPEED                                                                               |
| MinLineRate      | 192000 bps          | 192000 <= MinLineRate( n*64000) <= 11328000                                                            |
| MaxLineRate      | 5696000 bps         | 192000 <= MaxLineRate( n*64000) <= 11328000                                                            |
| PSD              | SYMMETRIC V         |                                                                                                    |
| Annex            | ANNEX_A 🔻           |                                                                                                    |
| Line Probe       | LP_ENABLE V         |                                                                                                    |
| capListStyle     | NEW_STYLE_CAPLIST V |                                                                                                    |
| cnxt 4 wire mode | false 🔻             | Use cnxt 4 wire mode                                                                                   |
| PBO              | PBO_NORMAL V        |                                                                                                    |
| PBOValue         | -0dB 🔻              | PBO value should be 0dB when PBO mode is NORMAL.                                                       |
|                  |                     | Decrease TX power may make reachable distance to be SHORT.                                             |
|                  |                     | Increase TX power may influence neighbor pair.                                                         |
| Target Margin    | 8                   | (Range: -10 to 21)                                                                                     |

Apply Save&Restart

در این صفحه مواردی که در مستطیل قرمز قرار داده شده است نیاز به تغییر دارند. از این موارد MinLineRate و MinLineRate بصورت پیش فرض نیاز به تغییر ندارند ولی درصورت نیاز میتوان مقادیر آنرا با توجه به جدول Help Table for DSL SPEED تغییر داد.

Unit ID باید در حالت CPE باشد.

در قسمت WireMode با توجه به اینکه چه تعداد زوج سیم را میخواهیم با یکدیگر Bind کنیم و نیز نوع Bind کردن که شامل ATM و EFM میباشد یکی از مواردی که در شکل زیر مشخص شده را انتخاب میکنیم.

| Item             | Value                          | Note                 |
|------------------|--------------------------------|----------------------|
| Unit ID          | CPE 🔻                          |                      |
| WireMode         | EFM_Bonding V                  | When you change t    |
| PAM Mode         | PTM_Bonding<br>16_ EFM_Bonding | Help Table for DSL S |
| MinLineRate      | 192 EFM_1-pair<br>EFM 2-pair   | 192000 <= MinLineR   |
| MaxLineRate      | 569 EFM_3-pair                 | 192000 <= MaxLineF   |
| PSD              | ATM_1-pair                     |                      |
| Annex            | ATM_2-pair<br>ATM_3-pair       |                      |
| Line Probe       |                                |                      |
| capListStyle     | NEW_STYLE_CAPLIST V            |                      |
| cnxt 4 wire mode | false ▼                        | Use cnxt 4 wire mo   |
| PBO              | PBO_NORMAL V                   |                      |

در قسمت Annex، یکی از دو Annex\_A یا Annex را انتخاب می کنیم. در پایان با کلیک بر روی Apply تنظیمات را تایید می کنیم.

اکنون به پیکربندی WAN و LAN می پردازیم. در این قسمت بسته به نوع پیکربندی مودم در دو حالت Bridge و یا Route نوع پیکربندی متفاوت است.

> برای پیکربندی بصورت Bridge بصورت زیر عمل می کنیم. در قسمت Configuration وارد WAN Connections می شویم.

| Comparison Comparison Compari | WAN connections                 |                          |             |          |        |          |             |   |  |
|----------------------------------------------------------------------------------------------------|---------------------------------|--------------------------|-------------|----------|--------|----------|-------------|---|--|
| Configuration                                                                                                    | WAN services currently defined: |                          |             |          |        |          |             |   |  |
| DHCP server                                                                                                    | Service Name                    | IP/Bridge Interface Name | Description | Creator  |        |          |             |   |  |
| DHCP relay<br>DNS client                                                                                                    | rfc 1483-0                      | rfc 1483-0               | wan 4 wire  | WebAdmin | Edit O | Delete O | Virtual I/f |   |  |
| DNS relay<br>SNTP client<br>IGMP Snoop<br>Configuration<br>DDNS Client<br>IPSEC                                                                                                    | Create a new se                 | rvice 🕥                  |             |          |        |          |             | _ |  |
| 📸 QoS                                                                                                    |                                 |                          |             |          |        |          |             |   |  |
| 📑 Security                                                                                                    |                                 |                          |             |          |        |          |             |   |  |
| 📸 IP routes                                                                                                    |                                 |                          |             |          |        |          |             |   |  |
| 📺 Bridge                                                                                                    |                                 |                          |             |          |        |          |             |   |  |
| 🖆 SHDSL                                                                                                    |                                 |                          |             |          |        |          |             |   |  |

در این پنجره ابتدا هر سرویسی که موجود است را Delete می کنیم. (با توجه به شکل زیر)

### WAN connection: delete 'wan 4 wire'

Please confirm deletion of this connection:

| Description: | wan 4 wire     |
|--------------|----------------|
| Creator:     | WebAdmin       |
| VPI:         | 0              |
| VCI:         | 35             |
| Туре:        | RFC1483 routed |

Delete this connection

سپس با توجه به شکل زیر یک سرویس جدید ایجاد میکنیم.

| WAN services currently defined:                           |
|-----------------------------------------------------------|
| Service Name IP/Bridge Interface Name Description Creator |

در پنجره جدید باز شده گزینه <u>RFC 1483 bridged</u> را انتخاب کرده و بر روی Configure کلیک می کنیم.

# WAN connection: create service

| Please select the type of service you wish to create: |                   |            |                                 |  |  |  |  |  |
|-------------------------------------------------------|-------------------|------------|---------------------------------|--|--|--|--|--|
| WAN:                                                  | O RFC 1483 routed | ۲          | RFC 1483 bridged O MER (IPoEoA) |  |  |  |  |  |
|                                                       | PPPoA routed      | $\bigcirc$ | PPPoA bridged                   |  |  |  |  |  |
|                                                       | IPoA routed       | $\bigcirc$ | PPPoE routed                    |  |  |  |  |  |
| Config                                                | Configure         |            |                                 |  |  |  |  |  |

در پنجره جدید همانگونه که در شکل زیر نشان داده شده است، یک نام برای WAN در نظر گرفته و VPI و Apply در نظر گرفته و VPI را وارد کرده و LLC/SNAP ترار داده و VPI را انتخاب می کنیم.

## WAN connection: RFC 1483 bridged

| ۵ | Description:          |            |   |
|---|-----------------------|------------|---|
| ١ | /PI:                  | 0          |   |
| ١ | /CI:                  | 35         |   |
| E | Encapsulation method: | LLC/SNAP • | ] |
| [ | Apply                 |            |   |

پس از تایید سرویس ایجاد شده در WAN connection بصورت شکل زیر ظاهر خواهد شد.

## WAN connections

WAN services currently defined:

| Service Name | IP/Bridge Interface Name | Description | Creator  |        |          |  |
|--------------|--------------------------|-------------|----------|--------|----------|--|
| rfc 1483-0   | rfc 1483-0               | TEST        | WebAdmin | Edit O | Delete O |  |

Create a new service ... o

در بخش بعد باید LANها را نیز در حالت Bridge قرار دهیم. بدین منظور در قسمت Configuration وارد LAN connections می شویم.

| Compare Status Compare System                                                                          | LAN connections                 |                                 |             |            |             |  |  |
|----------------------------------------------------------------------------------------------------|---------------------------------|---------------------------------|-------------|------------|-------------|--|--|
| Configuration LAN connections WAN connections                                                          | LAN services currently defined: |                                 |             |            |             |  |  |
| DHCP server                                                                                            | Service Name                    | IP/Bridge Interface Name        | Description | Creator    | ]           |  |  |
| DNS client                                                                                             | eth2                            | eth2                            | eth2        | CLI        | ]           |  |  |
| SNTP client                                                                                            | eth3                            | eth3                            | eth3        | CLI        | ]           |  |  |
| Configuration<br>DDNS Client<br>IPSEC                                                                  | eth4                            | eth4                            | eth4        | CLI        | ]           |  |  |
| 📑 QoS                                                                                                  | The default L                   | AN IP interface is <b>ipl</b> a | an, which i | is not sho | wn in the t |  |  |
| 🚔 Security                                                                                             | Create a new se                 | rvice                           |             |            |             |  |  |
| <ul> <li>□<sup>*</sup> IP routes</li> <li>□<sup>*</sup> Bridge</li> <li>□<sup>*</sup> SHDSL</li> </ul> | Change LAN por                  | t IP address                    |             |            |             |  |  |

در حالت پیشفرض سه LAN2,3,4 در پشت مودم که معادل eth2,3,4 در شکل بالا هستند در حالت Bridge می باشند. با کلیک بر روی یکی از eth ما که با مستطیل قرمز مشخص شدهاند، در پنجره جدید چنانچه در شکل زیر مشاهده می شود، می توان نوع و مشخصات این eth را مشاهده کرد.

## LAN connection: delete 'eth2'

Please confirm deletion of this connection: Description: eth2 Creator: CLI Port: eth2 Type: Ethernet bridged Delete this connection

در صورتی که یک یا چند eth، در حالت Bridge نباشند، باید آن eth مورد نظر را Delete کرد و دوباره بصورت Bridge ایجاد کرد.

تذکر: eth1 در حالت پیشفرض در حالت Bridge نمی باشد.

برای قراردادن یک eth در حالت Bridge ابتدا آنرا حذف کرده سپس بر روی Creat a new service را کرده سپس بر روی Configure کلیک می کنیم. در پنجره جدید گزینه Ethernet bridged را انتخاب کرده و بر روی کلیک می کنیم.

# LAN connection: create service

Please select the type of service you wish to create: Ethernet: 
Ethernet routed 
Ethernet bridged
Configure در پنجره جدید یک نام برای eth انتخاب می کنیم و سپس پورت مورد نظر را از بین ۴ پورت موجود انتخاب می کنیم.

### LAN connection: Ethernet bridged

| Description: |        |  |
|--------------|--------|--|
| Port:        | eth1 T |  |
|              | eth1   |  |
| Apply        | eth2   |  |
|              | eth3   |  |
|              | eth4   |  |

برای پیکربندی مودم در حالت Route بصورت زیر عمل می کنیم. در این حالت در قسمت ایجاد سرویس WAN گزینه <u>RFC 1483 routed</u> را انتخاب می کنیم. در پنجره جدید یک نام برای WAN انتخاب کرده و مقادیر VPI و VCI مربوطه را وارد می کنیم و همانند حالت گذشته Encapsulation method را در حالت LLC/SNAP قرار می دهیم و حالت پورت را بر روی WAN IP address قرار داده ولی IP به آن اختصاص نمی دهیم.

### WAN connection: RFC 1483 routed

| Description:                 |            |
|------------------------------|------------|
| Desemption.                  |            |
| VPI:                         | 0          |
| VCI:                         | 35         |
| Encapsulation method:        | LLC/SNAP V |
| Use DHCP                     |            |
| WAN IP address:              |            |
| Enable NAT on this interface |            |
| Apply                        |            |

اکنون یک سرویس در WAN connection بصورت شکل زیر ایجاد می شود.

### WAN connections

WAN services currently defined:

| Service Name | IP/Bridge Interface Name | Description | Creator  |        |          |             |
|--------------|--------------------------|-------------|----------|--------|----------|-------------|
| rfc 1483-0   | rfc 1483-0               | TEST        | WebAdmin | Edit O | Delete O | Virtual I/f |

Create a new service...

| ه Edit میشویم. | وارد گزینه | این قسمت | در |
|----------------|------------|----------|----|
|----------------|------------|----------|----|

| Edit connection: 'rfc1 | 483-0'         |                    |                     |
|------------------------|----------------|--------------------|---------------------|
| Edit 'Service'         | Edit 'RFC1483' | Edit 'Atm Channel' | Edit 'Ip Interface' |
|                        |                |                    |                     |

#### **Edit Service**

| Option       | s        |
|--------------|----------|
| Namo         | Value    |
| Creator:     | WebAdmin |
| Description: | TEST     |
| Change       | Recet    |

### اکنون از قسمت بالایی گزینه 'Edite 'RFC1483 را انتخاب می کنیم.

| Edit connection: 'rfc1483-0' |                |                    |                     |  |
|------------------------------|----------------|--------------------|---------------------|--|
| Edit 'Service'               | Edit 'RFC1483' | Edit 'Atm Channel' | Edit 'Ip Interface' |  |

### Edit RFC1483

| -                     |                           |
|-----------------------|---------------------------|
| Options               |                           |
|                       |                           |
| Name                  | Value                     |
| Mode:                 | VcMuxRouted •             |
| MAC:                  | LicBridged                |
| Snmp If Index:        | VcMuxBridged<br>LlcRouted |
| If In Octets:         | VcMuxRouted               |
| If Out Octets:        | 192                       |
| If In Errors:         | 0                         |
| If Out Errors:        | 0                         |
| Packets Sent:         | 3                         |
| Good Packets:         | 0                         |
| Channel Snmp If Index | 7                         |
| Version:              | 1.01                      |
| Enabled:              | true 🔻                    |
| Termination:          |                           |
| Change Reset          |                           |

اکنون دو حالت پیکربندی قابل انجام است. ۱) میتوان Mode را در حالت <u>VcMuxRouted</u> قرار داد. و سپس وارد قسمت Edit 'IP Interface' شد.

| Edit connection: 'r | fc1483-0'            |                     |            |                |
|---------------------|----------------------|---------------------|------------|----------------|
| Edit 'Ip Interface' | Edit 'Tcp Mss Clamp' | Edit 'Rip Versions' | Edit 'NAT' | Edit 'RFC1483' |
|                     |                      |                     |            |                |

#### Edit Ip Interface

| Options                 |               |
|-------------------------|---------------|
|                         |               |
| Name                    | Value         |
| Ipaddr:                 | 0.0.0         |
| Mask:                   | 255.255.255.0 |
| Dhop:                   | false 🔻       |
| MTU:                    | 1500          |
| Source Addr Validation: | faise 🔻       |
| Icmp Router Advertise:  | faise •       |
| Real Interface:         |               |
| Name:                   | rfc1483-0     |
| Snmp If Index:          | 8             |
| Ipv4Only:               | false 🔻       |
| Send NDRAdvertisement:  | false 🔻       |
| Min Rtr Adv Interval:   | 200           |
| Max Rtr Adv Interval:   | 600           |
| Adv Reachable Time:     | 0             |
| Adv Retrans Timer:      | 0             |
| Adv Default Lifetime:   | 1800          |
| Enabled:                | true v        |
| Layer2Session:          |               |
|                         |               |
| Change Reset            |               |

در اینجا IP WAN و subnet Mask را در قسمت Ipaddr و Mask وارد می کنیم. نکته: باید توجه داشت که در این حالت پیکربندی سمت مخابرات نیز در حالت Vmux قرار گیرد.

۲) در این حالت Mode را در حالت LlcBridged قرار میدهیم و دیگر نیازی به قراردادن Ip روی لینک روی WAN connection بازگشته و بر روی لینک Virtual I/F کلیک می کنیم.

## WAN connections

WAN services currently defined:

| Service Name | IP/Bridge Interface Name | Description | Creator  |      |          |                            |
|--------------|--------------------------|-------------|----------|------|----------|----------------------------|
| rfc 1483-0   | rfc 1483-0               | TEST        | WebAdmin | Edit | Delete O | Virtual I/f <mark>≬</mark> |

Create a new service...

در پنجره Virtual interface بر روی Virtual interface کلیک میکنیم.

| Virtual interface               |
|---------------------------------|
| Virtual interfaces for Service: |
| IP Interface Name               |
| Create a new virtual interface  |

در پنجره IP WAN ،Create virtual interface و IP WAN را وارد می کنیم و بر روی Apply کلیک می کنیم.

# **Create virtual interface**

| Configure new virtual interface | e:  |       |       |       |
|---------------------------------|-----|-------|-------|-------|
| IP Address                      | 172 | . 21  | . 3   | . 65  |
| Netmask                         | 255 | . 255 | . 255 | . 252 |
| Apply                           |     |       |       |       |

نکته: در این شیوه بر خلاف حالت قبل نیازی به تغییر پیکربندی طرف مخابرات نمیباشد و این شیوه پیکربندی نسبت به حالت اول توصیه میشود.

اکنون نوبت به پیکربندی IP سمت LAN میباشد. در اینجا پس از ورود به Ethernet a new service را انتخاب می کنیم. گزینه Ethernet routed را انتخاب می کنیم.

# LAN connection: create service

| Please select the type of service you wish to create:                   |
|-------------------------------------------------------------------------|
| Ethernet: <ul> <li>Ethernet routed</li> <li>Ethernet bridged</li> </ul> |
| Configure                                                               |

در پنجره LAN connection: Ethernet routed یک نام برای LAN انتخاب کرده و پورت مورد نظر را انتخاب کرده و به آن IP میدهیم.

# LAN connection: Ethernet routed

| Description:    | LAN1        |                     |
|-----------------|-------------|---------------------|
| Port:           | eth1 ▼      |                     |
| Use DHCP        |             |                     |
| IAN IP address: | 192.168.1.1 | Mask: 255.255.255.0 |
| Apply           |             |                     |

پس از پیکربندی WAN و LAN نیاز است که یک default Route زده شود. اکنون در قسمت IP route و سپس IP route Configuration وارد می شویم و Create new Ip V4Route را انتخاب می کنیم.

# Create Ip V4Route

| Name               | Value   |
|--------------------|---------|
| Destination        | 0.0.0.0 |
| Gateway            |         |
| Netmask            | 0.0.0.0 |
| Cost               | 1       |
| Interface          | none 🔻  |
| Advertise          | false 🔻 |
| OK Reset<br>Cancel |         |

در پنجره Create Ip V4Route همانطور که در شکل بالا مشخص شده است، Destination و Netmask را 0.0.0.0 قرار میدهیم و در قسمت IP،Gateway سمت مخابرات وارد می شود.

### **Edit Routes**

| Existing Routes |                |               |               |           |         |                    |  |  |
|-----------------|----------------|---------------|---------------|-----------|---------|--------------------|--|--|
| Valid           | Destination    | Gateway       | Netmask       | Advertise | Delete? |                    |  |  |
| ×               | 192.168.0.0    | 10.10.10.2    | 255.255.255.0 | false 🗸   |         | Advanced Options O |  |  |
| $\checkmark$    | 0.0.0.0        | 100.100.100.1 | 0.0.0.0       | true 💌    |         | Advanced Options 🕥 |  |  |
| Apply           | Reset          |               |               |           |         |                    |  |  |
| Create          | new In V4Route |               |               |           |         |                    |  |  |

برای مشاهده تنظیمات انجام شده میتوان از منوی Status استفاده کرد. در قسمت Physical Port چنانچه شکل زیر نشان میدهد، وضعیت پورتها مشخص میشود.

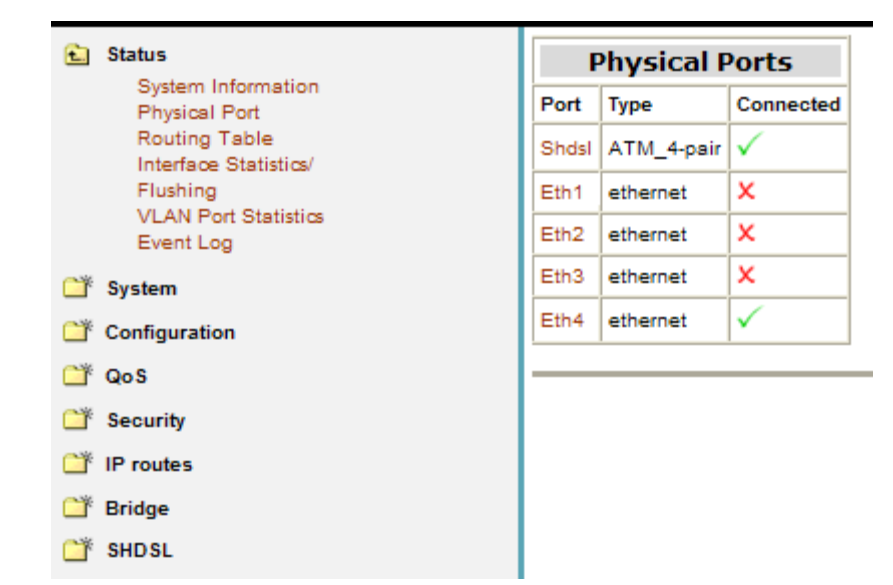

در قسمت Route ،Routing Tableهای استاتیک و Interfaceهای ایجاد شده و IPهای آنها قابل مشاهده می اشد.

| Status                      |               | Routing Table   |               |            |  |  |  |
|-----------------------------|---------------|-----------------|---------------|------------|--|--|--|
| em Information<br>ical Port | Destination   | Netmask         | Gateway       | Interface  |  |  |  |
| le<br>tititati              | 100.100.100.0 | 255.255.255.252 | 0.0.0         | rfc1483-0  |  |  |  |
| insucs/                     | 11.11.11.0    | 255.255.255.0   | 0.0.0         | ethernet-0 |  |  |  |
| Statistics                  | 192.168.1.0   | 255.255.255.0   | 0.0.0         | iplan      |  |  |  |
|                             | 127.0.0.0     | 255.0.0.0       | 0.0.0         | loopback   |  |  |  |
|                             | 0.0.0         | 0.0.0.0         | 100.100.100.1 | rfc1483-0  |  |  |  |
|                             |               |                 |               |            |  |  |  |
|                             |               |                 |               |            |  |  |  |
|                             |               |                 |               |            |  |  |  |
|                             |               |                 |               |            |  |  |  |
|                             |               |                 |               |            |  |  |  |